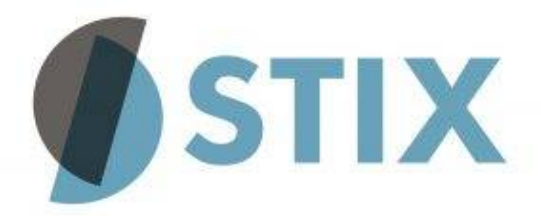

# **Guide for STIX Dashboard Users**

| 1 Layout                | 1  |
|-------------------------|----|
| 2 Selecting dataset     | 3  |
| 2.1 Data                | 3  |
| 2.2 Reporting Countries | 3  |
| 2.3 Partner Countries   | 5  |
| 2.4 Products            | 5  |
| 2.5 Period              | 6  |
| 2.6 Apply and Reset     | 7  |
| 3 Exploring data        | 9  |
| 4 Visualizing data      | 10 |

# 1 Layout

The STIX dashboard consists of following elements:

- A) Selection panel: It enables the selection of dataset (flow, interval, and value) and variables including reporting countries, partner countries, products, and period. The number of selected items and the total number of available items for 'Reporting Countries', 'Partner Countries' and 'Products' sections are displayed in each section.
- B) **Display panel**: It displays the background information on STIX and the table and chart of selected data.
  - **'About' tab**: It contains the aim, scope, benefits, public access and source of STIX dashboard.
  - **'Data Availability' tab**: It shows the period covered in the database by reporting country.

- **'Table' tab**: It displays the table of selected dataset.
- **'Chart' tab**: It displays the chart of trade trends based on selected dataset.
- C) **Links**: It includes links to the User Guide and the User Survey.

| Additional and a statistical and a statistical and and statistical and a statistical and and the statistical and and the statistica statistice from andis statistical and and the statistica. STX def                               | Select variables                                                                                                    | 🚯 About 😂 Data Availabiliity 🎛 Table 🗠 Chart                                                                                                    |    |
|----------------------------------------------------------------------------------------------------|----------------------------------------------------------------------------------------------------|----------------------------------------------------------------------------------------------------|----|
| Prov:       turnat:       Value:         * inport       * Yanty       * Wanty       * Wanty       <                                                                                                    | Data                                                                                                    | Aim                                                                                                    | ĺ. |
| Period  Source  Source  Sourc | Flow:     Interval:     Value:       ● Import     ● Yearly     ● Value (USD)       ● Export     ● Monthly     ● Quantity       Reporting Countries     ✓ Select all     ✓ Filter     0.144       ● Australia     ● Australia     ● Bulgaria       □ Chile     ● Filter     0.1246       Partner Countries     ✓ Select all     ✓ Filter     0.1246       ● Adjunitian     ● Algeria     ● Algeria     ● Algeria       □ Andriania     ● Algeria     ● Filter     0.1246       ● Portner Countries     ● Filter     0.1246       ● Forcuts     0.1305     ● Jose       ● Products     0.1305     ● Jose | <ul> <li>PHIM</li> <li>The Sustainable Timber information Exchange (STIX) collects, organizes, visualizes, disseminates, and exchanges data on international trade flows of timber and forest products, alongside the contextual information necessary to monitor the impact of measures to promote legal and sustainable trade.</li> <li>STIX is a joint initiative of The International Topical Timber Organisation (ITTO) and Global Timber Forum (GTF).</li> <li>STIX is planned to be a dynamic evolving platform providing access to an expanding range of data and analysis tools.</li> <li>A priority for promoting legal and sustainable trade in forest products is to ensure ready and harmonized access to be most up-to-date, accurate, and comprehensive data on the value and volume of products in trade.</li> <li>STIX plans to progressively expand coverage of reporting countries in the trade data and may introduce additional metrics for monitoring legal and sustainable trade.</li> <li>STIX currently provides access to data on timber products trade as reported by the statistical agencies of 44 countries including nearly all the world's largest exporters and importers. Together these contries: an estimated to account for a lastes 09% of the total value of global limber products trade.</li> <li>Data is provided for all products Isted in chapters 44 (wood), 47 (puly) and 48 (paper) and wood-based furniture in chapter 94 of the Harmonized Commodity Description and Coding System (HS).</li> <li>Monthy or annual data can be accessed for either the import or export flows of reporting countries.</li> <li>The start date for all data in the STIX database is January 2015 and the end date is the most recent monthy dual published by the statistical agency of the reporting countries.</li> <li>STIX makes the most recent data readily freely accessible in a consistent and immediately uscable format.</li> <li>STIX makes the most recent data readily freely accessible in a consistent and informational capac</li></ul> |    |
|                                                                                                    | Period                                                                                                    | Public access Data may be freely extracted from the STIX database and used for any non-commercial application. Data should be attributed to 'The Sustainable Timber Information Exchange sourced from www.stix.global'. Source                                                                                                    |    |

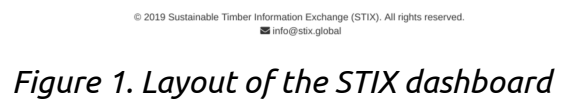

# 2 Selecting dataset

In the Selection panel, select the dataset to display.

#### **2.1 Data**

In the Data section, you can choose the flow of the trade (imports or exports), the reporting interval (yearly or monthly), and the indicator (traded value in US dollar or quantity). By default, 'Import', 'Yearly' and 'Value (USD)' are selected.

• Change the selection by clicking on the radio buttons.

| Data Cli | ck radio butto | ons to change |
|----------|----------------|---------------|
| Flow:    | Interval:      | Indicator:    |
| Import   | Yearly         | Value (USD)   |
| Export   | Monthly        | Quantity      |
|          |                |               |

Figure 2. Selecting dataset: flow, interval, and indicator

## **2.2 Reporting Countries**

Reporting countries are the countries that reported the statistics on timber product trades at the national level, available from the STIX database. It means that for 'Import' data, the reporting countries refer to the countries which imported products (destination countries of the trades) whereas for 'Export' data they refer to the countries which exported products (origin countries of the trades).

- Countries are selected either using the individual checkboxes or using 'select all' or 'deselect all' to tick all the boxes in view.
- 'Filter' **T** Filter allows you to select regions and/or special groups (e.g. European Union, Tropical Countries, etc.) of the countries in view.
  - Click on 'Filter' **T** Filter.
  - Place the cursor in the text-entry area under 'Region' or 'Special Group' and left-click.
  - Click on one or more criteria (region or special group) from the dropdown list. You can also search for criteria by typing in the entry box. To clear the filter criteria selection, click on the clear button (2) next to the entry box.

Note that the 'Clear' button does NOT affect the selection status of countries, only changing the countries in view.

- You can hide the filter by clicking on 'Hide filter' A Hide filter below the 'Special Group' entry box and above 'Select all'.
- Note that change of 'Interval' in <u>the Data section</u> resets the Reporting Countries section, initializing the list of countries and deselecting all previously selected reporting countries.

|   | Selection                   | n status (seleo | cted / toto     | al)          |           |
|---|-----------------------------|-----------------|-----------------|--------------|-----------|
| F | Reporting Co                | ountries        |                 |              |           |
|   | Region                      |                 | <b>T</b> Filter | 28 / 44      |           |
|   | select                      |                 |                 | 0            |           |
|   | Special Group               | Click to se     | elect filterii  | ng criteria  |           |
|   | select                      |                 |                 | 8            |           |
|   | ∧ Hide filter               |                 |                 | •            |           |
| ~ | Select all × De             | select all      | Cle             | ar criteria  |           |
|   |                             |                 |                 |              |           |
|   | Australia                   | Select/dese     | lect all cc     | ountries sho | own below |
|   | 🕑 Austria                   |                 |                 |              |           |
|   | <ul> <li>Belgium</li> </ul> | •               | Countri         | es in view   |           |
|   | Brazil                      |                 |                 |              |           |
|   | 🕑 Bulgaria                  |                 |                 |              |           |
|   | Canada                      |                 |                 |              |           |
|   | Chile                       |                 |                 | -            |           |
|   | Tick ch                     | neckbox         |                 |              |           |

*Figure 3. Selecting dataset: reporting countries* 

#### Example 1. How to select European Union member states

- Click 'filter' and select 'European Union' in 'Special Group' box.
- Click 'Select all' (you will now have selected 28 of 44 reporting countries).

#### Example 2. How to select non-tropical countries

- Click 'Select all' (you will now have selected 44 countries out of 44 reporting countries) .

- Click 'filter' and select 'Tropical countries' in 'Special Group' box.

- Click 'Deselect all' (you will now have selected 40 countries out of of 44 reporting countries).

Box 1. Examples of using filter

## **2.3 Partner Countries**

Partner countries indicate the trade counterparts of the reporting countries. It means that for 'Import' data, the partner countries are the countries from which reporting countries imported products (origin countries of the trades) whereas for 'Export' data they refer to the countries to which reporting countries exported products (destination countries of the trades).

- Countries are selected either using the individual checkboxes or using 'select all' or 'deselect all' to tick all the boxes in view.
- 'Filter' **T** Filter allows you to select regions and/or special groups (e.g. European Union, Tropical Countries, etc.) of the countries in view.
  - Click on 'Filter'**T** Filter.
  - Place the cursor in the text-entry area under 'Region' or 'Special Group' and left-click.
  - Click on one or more criteria (region or special group) from the dropdown list. You can also search for criteria by typing in the entry box. To clear the filter criteria selection, click on the clear button 3 next to the entry box. Note that the 'Clear' button does NOT affect the selection status of countries, only changing the countries in view.
  - You can hide the filter by clicking on 'Hide filter' A Hide filter below the 'Special Group' entry box and above 'Select all'.
- Note that change of 'Interval' in the Data section resets the Reporting Countries section, initializing the list of countries and deselecting all previously selected reporting countries.

### **2.4 Products**

The 'Products' section allows you to select one or more timber proudct groups under the Harmonized Commodity Description and Coding System (HS) at the 6-digit level.

- To select all timber-based products, click on the tick box 🔲 on the left of 'Select/deselect all'.
- Click on the white triangle in on the left side of 'Select/deselect all' to unfold the list of product groups at 2-digit level (wood, pulp, paper, and wood-based furniture).

- To unfold the list of subgroups, click on the white triangle item. To fold the list, click on the black triangle items.
- Ticking the checkboxes selects all products under the checked items. If all sub-groups of a group are selected, the green check mark appears in the checkbox of the group. If a subset of the group is selected, the green square appears in the checkbox.
- You can also search for products by entering keywords or HS code in the search box.

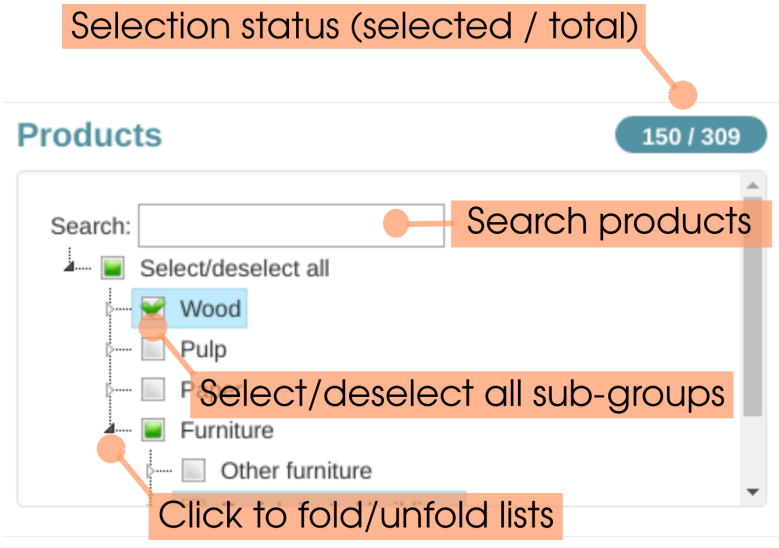

Figure 4. Selecting dataset: products

### 2.5 Period

When '**Yearly**' interval is selected under <u>'Data' section</u>, you will see the range slider for defining the start year and end year. By default, the period from the earliest year to the latest year is selected. The selected period is indicated as the colored bar on the slider.

- Drag and drop the circle on the left of the slider to define the start year.
- Drag and drop the circle on the right of the slider to define the end year.

If '**Monthly**' interval is selected, you will see a date picker. By default the period from the earliest year and month to the latest year and month is selected.

• Click on the left box of the date selector. When the date picker pops up, select the start of period.

• Click on the right box of the date selector. When the date picker pops up, select the end of period.

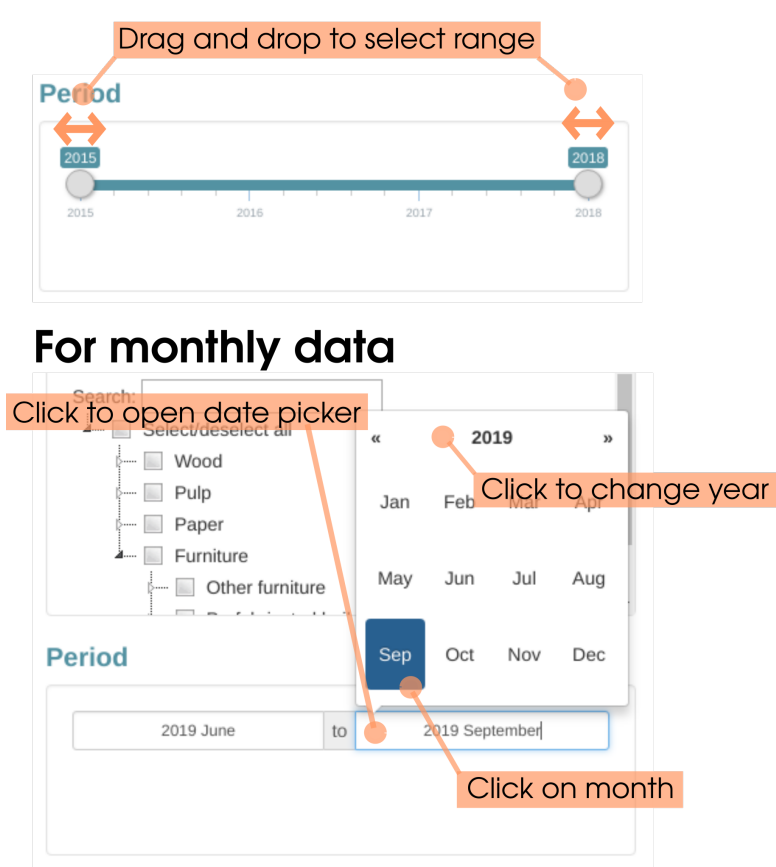

### For yearly data

Figure 5. Selecting dataset: period

## 2.6 Apply and Reset

Once all necessary items are selected, the 'Apply' button becomes activated.

If the selection is incomplete, the 'Apply' button stays deactivated. Deactivated Apply button appears in faint gray and a block icon shows up next to the cursor when the cursor is made to hover over the button like below.

| Apply | <b>D</b> Reset |
|-------|----------------|
|       | 0 110001       |

Figure 6. Deactivated Apply button

- Ensure selection is complete (Check if all the numbers of selected items in the 'Selection Status' boxes (309/309) are above '0').
- Click 'Apply' button Apply to retrieve data.
- To reset selection, click 'Reset' button.

#### **STIX** Sustainable Timber Information Exchange

| ✓ Select all X Deselect all T Filter 218 / 246                                                          | possible without limits.                                                                                                    |
|----------------------------------------------------------------------------------------------------|----------------------------------------------------------------------------------------------------|
| <ul> <li>✓ Antarctica</li> <li>✓ Antigua and Barbuda</li> <li>✓ Argentina</li> <li>✓ Armenia</li> </ul> | <ul> <li>STIX does not assume any prior detailed knowledge of the HS system and allows users to select and Check selection status         Integroups defined in plain English.     </li> <li>Simple but encurve visualizations are provided allowing users to gain a quick insight into the most recent         trade flow trands without having to go through the potentially laborious process of downloading, compiling         and analyzing the data.     </li> </ul>                                                                                    |
| <ul><li>✓ Aruba</li><li>✓ Australia</li></ul>                                                           | <ul> <li>The charts on the STIX website are dynamic. Areas can be selected with a mouse for expansion and data values will be shown on hover. Images of selected data can be downloaded as png files.</li> </ul>                                                                                                    |
| Austria Austria Azerbaijan                                                                              | By compiling and harmonizing data for processing mber of reporting countries, a key feature of the STIX database is that "mirror data" can be accessed for those partner countries which do not themselves regularly report trade data. This is true or much developing countries that lack national capacity to regularly compile and publish trade statistics. By selecting a single partner country and all reporting countries, it is possible to obtain a reasonably comprehensive acture of total trade by that partner country from the STIX database. |
|                                                                                                    | <ul> <li>Trade flows can be explored and data downloaded (as a csv file) by selecting a combination of one or<br/>more reporting countries, partner countries, and product groups.</li> </ul>                                                                                                    |
| •                                                                                                    | Public access Loading data                                                                                                    |
| Period                                                                                                  | <ul> <li>Data may be freely extracted from the STIX database and used for any non-commercial application. Data<br/>should be attributed to 'The Sustainable Timber Information Exchange sourced from www.stix.global'.</li> </ul>                                                                                                    |
| 2015 2018                                                                                               | Source                                                                                                    |
| 2015 2016 2017 2018                                                                                     | <ul> <li>For EU member states, raw data is compiled from the Eurostat COMEXT bulk download facility. For non-<br/>EU timber trading countries, raw data is sourced from Business and Trade Statistics Ltd a UK-based<br/>company.</li> </ul>                                                                                                    |
| Apply "C Reset                                                                                          | All questions or comments should be sent to info@stix.global                                                                                                    |
| Click to retrieve d                                                                                     | ata                                                                                                    |
|                                                                                                    | <b>P</b><br><b>P</b><br><b>P</b><br><b>P</b><br><b>P</b><br><b>P</b><br><b>P</b><br><b>P</b>                                                                                                    |

Figure 7. Selecting dataset: apply and reset

# 3 Exploring data

The Display panel shows the data of your selection. Once the data has successfully been loaded from the server, the dashboard switches to the 'Table' tab of the Display panel.

- The number of entries per page can be changed via the selection box on the topleft corner of the Table tab.
- The entries can be sorted in alphabetical order of country names or by size of trade by clicking on the arrows on the left side of column names.
- Entries can be searched via either the search box on the top-right corner or the search boxes at the bottom of the columns.
- The selected dataset can be downloaded as a CSV file of wide format using the download button 'csv' below the table. The full country index and product index can also be downloaded via the download buttons next to the 'csv' file downloader.

| STIX s                                                                                       | Sustainabl                               | e Timber                                     | SWIICI                                          | ion Excl            | lange                          | ub                                              |                 |                      |             |               |               |               |               |                      |               |             |               |             | Jser Guid  | •       |
|----------------------------------------------------------------------------------------------|------------------------------------------|----------------------------------------------|-------------------------------------------------|---------------------|--------------------------------|-------------------------------------------------|-----------------|----------------------|-------------|---------------|---------------|---------------|---------------|----------------------|---------------|-------------|---------------|-------------|------------|---------|
| election                                                                                     | Title                                    | of tak                                       | ble                                             | About               | 🛢 Data Ava                     | ilability 🖪                                     | Table           | 🗠 Chart              |             |               |               |               |               |                      |               |             |               |             |            |         |
| ita                                                                                          |                                          |                                              | 6                                               | MONTHLY             | IMPORT                         |                                                 | BER PRO         | DUCTS                |             | JE (1000      | USD)          |               |               |                      |               |             |               |             |            |         |
| Flow:                                                                                        | Interval:                                | Indicator:                                   |                                                 | Show 50 T           | entries                        |                                                 |                 |                      |             |               |               |               |               |                      |               |             | Se            | arch:       |            |         |
| <ul> <li>Import</li> <li>Export</li> </ul>                                                   | <ul><li>Yearly</li><li>Monthly</li></ul> | <ul> <li>Value (</li> <li>Quantit</li> </ul> | USD)<br>y                                       | reporter<br>country | partner<br>country             | product <sup>†</sup>                            | product<br>code | ¢ 2018-<br>01        | 2018-<br>02 | 2018-<br>03 ∲ | 2018-<br>04 ∲ | 2018-<br>05 ∲ | 2018-<br>06 ∲ | <b>2018-</b><br>07 ∲ | 2018-<br>08 ∲ | 2018-<br>09 | 2018-<br>10 ∲ | 2018-<br>11 | 2018<br>12 | -       |
| porting Cour                                                                                 | ntries                                   |                                              |                                                 | Czechia             | Ukraine                        |                                                 | 44011100        | <sup>8</sup><br>sort | 4           | 0             | 0             | 0             | 7             | 15                   | 7             | 11          | 0             | 7           | 0          | 7       |
| elect all X Desele                                                                           | ct all                                   | T Filter                                     | 28 / 44                                         |                     |                                | - Undefined                                     |                 | 0011                 |             |               |               |               |               |                      |               |             |               |             |            |         |
| <ul> <li>Australia</li> <li>Austria</li> <li>Palalan</li> </ul>                              |                                          |                                              | Î                                               | Denmark             | Ukraine                        | HS -<br>440111 -<br>Logs/billets<br>- Undefined | 44011100        | 5                    | 0           | 4             | 16            | 4             | 10            | 3                    | 15            | 41          | 35            | 43          | 5          | 11      |
| ) Belgium<br>) Brazil<br>) Bulgaria<br>) Canada                                              |                                          |                                              |                                                 | Denmark             | Belarus                        | HS -<br>440111 -<br>Logs/billets<br>- Undefined | 44011100        | 8                    | 6           | 13            | 5             | 4             | 0             | 0                    | 0             | 0           | 3             | 0           | 4          | 0       |
| tner Countri                                                                                 | es<br>ct all                             | T Filter                                     | 218/246                                         | Denmark             | Norway                         | HS -<br>440111 -<br>Logs/billets<br>- Undefined | 44011100        | 0                    | 10          | 16            | 0             | 0             | 0             | 0                    | 0             | 0           | 0             | 0           | 0          | 0       |
| <ul> <li>Antarctica</li> <li>Antigua and Barb</li> <li>Argentina</li> <li>Armenia</li> </ul> | ouda                                     |                                              | ĺ                                               | Denmark             | United<br>States of<br>America | HS -<br>440111 -<br>Logs/billets<br>- Undefined | 44011100        | 0                    | 0           | 0             | 0             | 2             | 0             | 0                    | 0             | 0           | 0             | 0           | 0          | 0       |
| 9 Aruba<br>9 Australia<br>9 Austria<br>9 Azerbaijan                                          |                                          |                                              | Ţ                                               | Denmark             | China                          | HS -<br>440111 -<br>Logs/billets<br>- Undefined | 44011100        | 0                    | 0           | 0             | 0             | 0             | 0             | 0                    | 0             | 0           | 0             | 0           | 0          | 0       |
| ducts                                                                                        |                                          |                                              | 309/309                                         | Netherlands         | Ukraine                        | HS -                                            | 44011100        |                      | ာို႔က       | odd           | S             | 3             | 3             | 4                    | 6             | 3           | 0             | 13          | 0          | 0       |
| arch:                                                                                        | loct all                                 |                                              | Î                                               | Showing 1 to 5      | ) of 66,181 en                 | ries                                            | tindex          |                      | 0 0011      | ouu           | <b>.</b>      |               |               |                      | Pre           | vious 1     | 2 3           | 4 5         | 1          | 324 Nex |
| i oblecodese                                                                                 |                                          |                                              | Logs/billets                                    |                     |                                |                                                 |                 |                      |             |               |               |               |               |                      |               |             |               |             |            |         |
|                                                                                              |                                          |                                              | - Undefined                                     |                     |                                |                                                 |                 |                      |             |               |               |               |               |                      |               |             |               |             |            |         |
|                                                                                              | Germany                                  | China                                        | HS -<br>440111 -<br>Logs/billets<br>- Undefined | 44011100            | 0                              | 0 0                                             | )               | 0                    | 0           | 0             | 0             | 0             | 0             | 0                    | Sc            | croll       | dow           | 'n          |            |         |
|                                                                                              | reporter co                              | partner cou                                  | product                                         | product cc          | 2018-01                        | 2018-02                                         | 2018-03         | 2018-04              | 2018-05     | 2018-06       | 2018-07       | 2018-08       | 2018-0        | 9 2018               | -10 20        | 18-11       | 018-12        | 2019-01     | ÷          |         |
|                                                                                              | Showing 1 to 5                           | i0 of 66,181 ent                             | ries                                            |                     |                                |                                                 |                 |                      |             |               |               | S             | earc          | h bo                 | oxes          | 5           | 1324          | Next        |            |         |
|                                                                                              | ± csv                                    | country index                                | ♣ product                                       | t index             |                                |                                                 |                 |                      |             |               |               |               |               |                      |               |             |               |             |            |         |

Figure 8. Exploring data: layout of the Table tab

# 4 Visualizing data

The STIX dashboard visualizes the selected data to help you grasp trade trends.

- Click on the 'Chart' tab.
- To compare trends by reporter country, partner country, or product group, change the 'Group by' option below the chart.
- When any 'Group by' option other than 'None (total value)' is selected, the checkbox 'Show top 10 only' appears. Tick the checkbox to display 10 groups (countries or products) with the largest trade during the selected period.
- Hovering the cursor over the points on the chart will display the information of the data points.
- You can switch the graph to the rolling average graph if the selected dataset includes more than 3 units of period (years for yearly data and months for monthly data).
  - The rolling average graph plots simple moving averages to visualize general trends. The simple moving averages are the averages of the preceding 3, 6, or 12 months.
  - If you tick the checkbox 'Switch to trend graph', the option of choosing the length of the period will appear. For example, the 3-month-rolling option displays the averages of the preceding 3 months.
- Save the plot as a png by clicking the 'Camera' icon on the top-right corner of the chart.
- Download the aggregate data used for the chart by clicking "chart data".

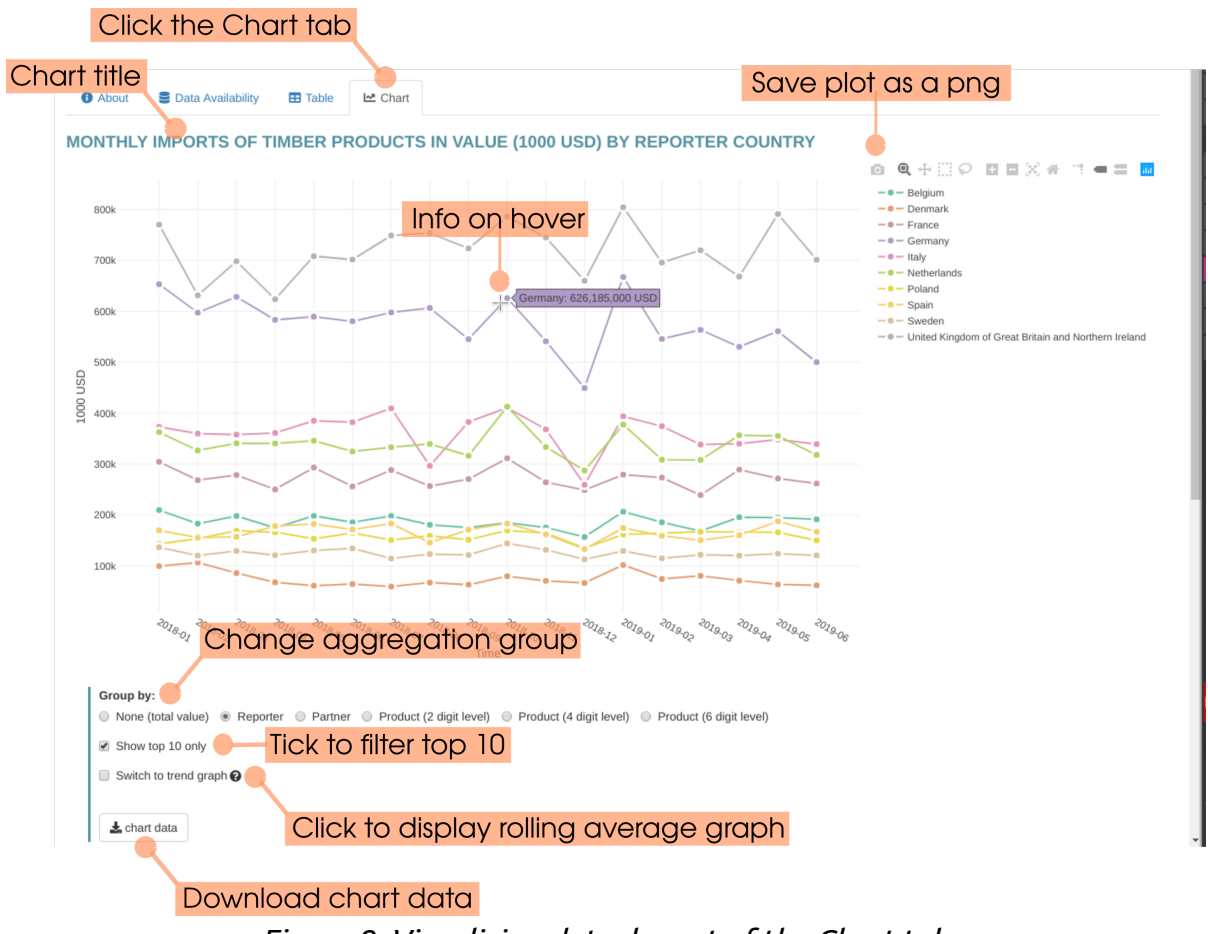

Figure 9. Visualizing data: layout of the Chart tab